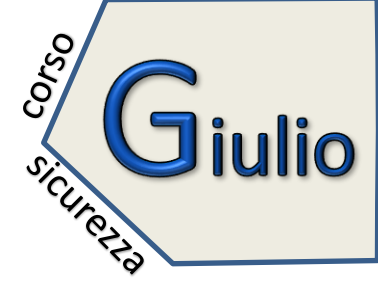

Collegati al sito del ministero

http://www.alternanza.miur.gov.it/la-piattaforma\_sicurezza.html

e clicca su INIZIA SUBITO

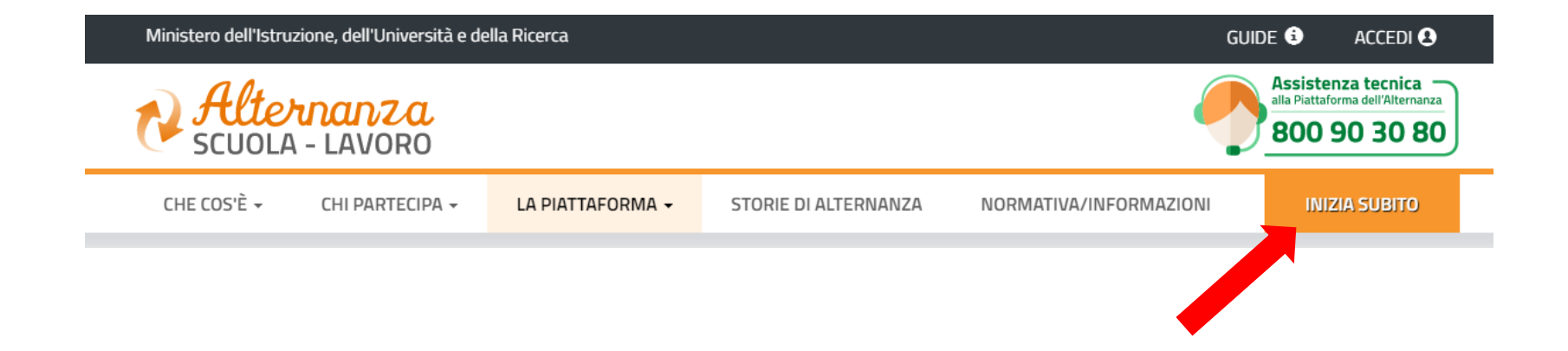

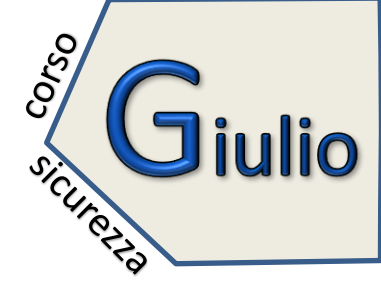

# Seleziona "STUDENTESSA o STUDENTE" dal menù a tendina

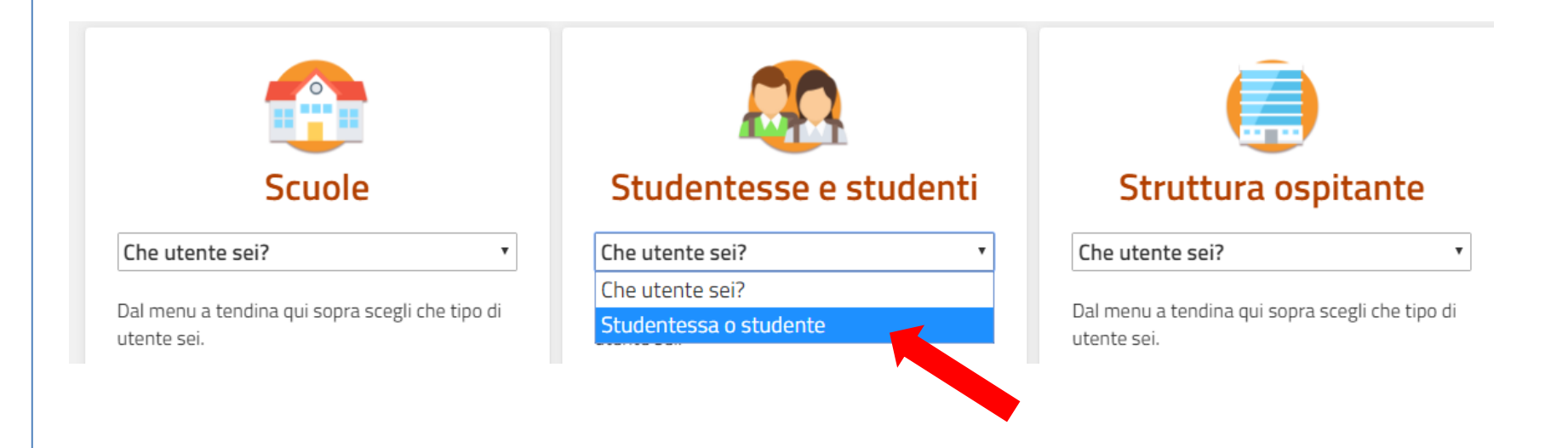

3

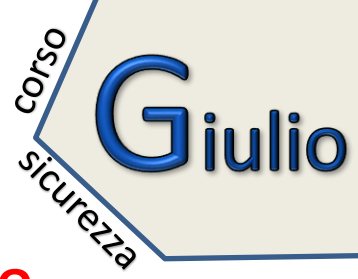

# Clicca su **REGISTRATI** e seleziona la dicitura "**REGISTRATI AL NUOVO**

## PORTALE MIUR".

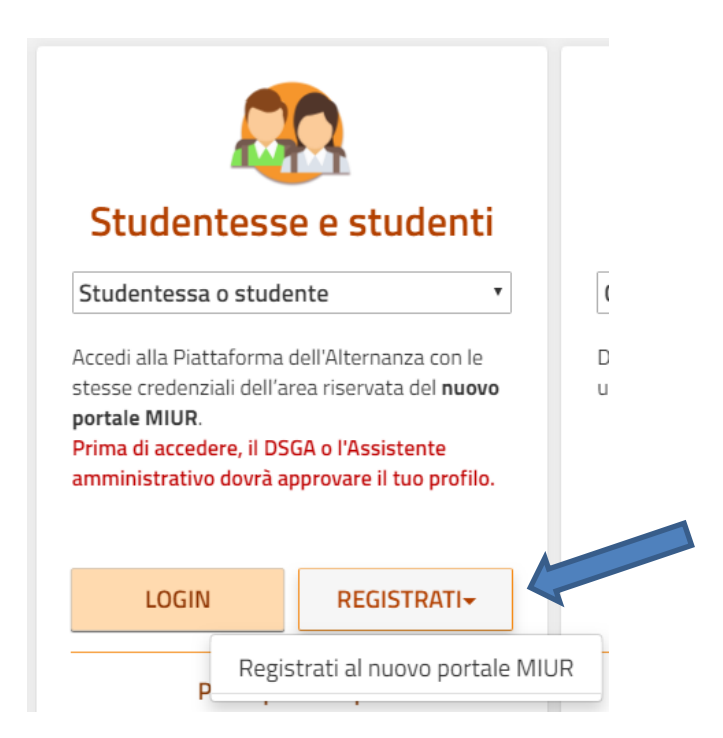

# Verrai indirizzato per la registrazione al sito ministeriale

https://iam.pubblica.istruzione.it/iamssum/registrazione/step1?goto=https://cloud.pubblica .istruzione.it/asl-gateway/#/private/profiliecontesti 4

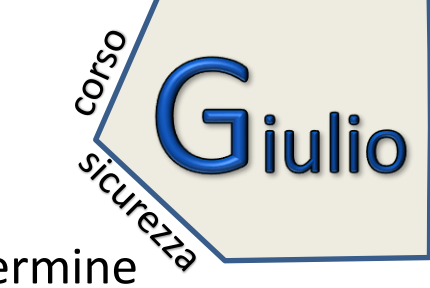

procedi con la registrazione utilizzando la mail didalabgiulio (al termine `

riceverete una mail per la conferma della registrazione)

| Passaggio 1                   | Passaggio 2                    | Passaggio 3 Pa | ssaggi |
|-------------------------------|--------------------------------|----------------|--------|
| Codice fiscale *:             |                                |                |        |
| Inserisci il tuo codice fisca | e                              |                |        |
| Controllo di sicurezza: se    | lezionare la casella sott      | ostante        |        |
| Non sono un robo              | reCAPTCHA<br>Privacy - Termini |                |        |
|                               |                                |                |        |

#### **AVVERTENZE PER LA REGISTRAZIONE (segui i 4 passaggi)**

-- Non calcolare o inventare il codice fiscale ma usa quello in tuo possesso;

-- se hai doppio cognome o nome, riportali tutti come da codice fiscale

utilizza preferibilmente la mail di didalabgiulio (se usi la tua personale accertati di ricordare la password)
 al termine dei 4 passaggi riceverai una mail con le credenziali per accedere, <u>RICORDATI che in questa fase solo potrai accedere al portale ma ancora non potrai seguire il corso</u> : invia una mail al docente giovanni.spagnuolo@didalabgiulio.it confermando di esserti registrato correttamente e verrai autorizzato dalla segreteria a svolgere il corso (riceverai una mail)

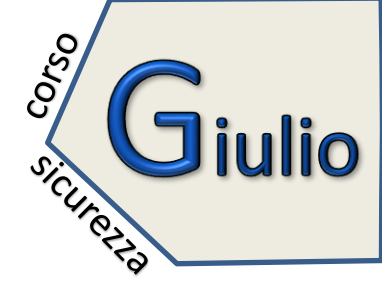

### INDICAZIONI ED ISTRUZIONI PER LO SVOLGIMENTO DEL CORSO

- > il corso si compone di 7 moduli al termine dei quali dovrete sostenere un test finale che vi permetterà di conseguire l'attestato;
- > hai 3 tentativi per superare il test finale, dopodiché dovrai rifare tutto il corso da capo;
- > ogni modulo si compone di uno o più documenti pdf/video che vanno fatti scorrere fino alla fine;
- > ogni modulo/lezione ha un tempo prestabilito quindi non tentare di spostare in avanti la barra;
- > quando vuoi abbandonare il corso, il sistema si aggiornerà all'ultima lezione seguita;
- > lascia scorrere il tempo indicato anche se ti permette di andare alle slide successive;
- in caso si blocchi, prova ad uscire e rientrare nel portale. Se non risolvi il problema contatta il prof.
  Spagnuolo tramite mail <u>giovanni.spagnuolo@didalabgiulio.it</u>
- > dopo aver superato il test finale, comunicalo al prof. Spagnuolo tramite mail e verrai successivamente abilitato al suo download.